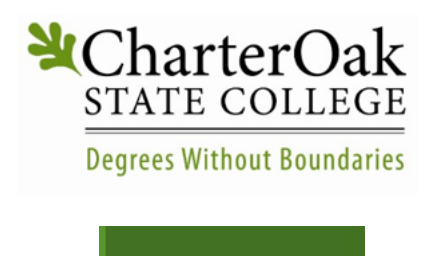

Accorrinodate

Faculty Guide for Adding Accommodation Letter to Your Accommodate Portal & Viewing Course Details

Charter Oak State College Office of Accessibility Services - Adding Student Accommodation Letters to Accommodate

1. Go to: Accommodate Portal (https://charteroak-accommodate.symplicity.com/faculty)

| STATE COLLEGE<br>Degrees Without Boundaries |                            |   |  |
|---------------------------------------------|----------------------------|---|--|
|                                             | Sign in                    |   |  |
| Sign in Forgot my password                  | Help                       |   |  |
|                                             |                            |   |  |
|                                             | Log In                     |   |  |
| Please enter y                              | our username and password. |   |  |
| Username<br>(your email address)            |                            | _ |  |
|                                             |                            |   |  |
| Password                                    |                            |   |  |
|                                             |                            |   |  |
| Sign In                                     |                            |   |  |

2. Enter your username (Charter Oak Email Address) and password.

3. Click "Accommodation Letters" tab from the left navigation menu. If you do not see a menu, look at the top of the screen and click the three lines to view the menu.

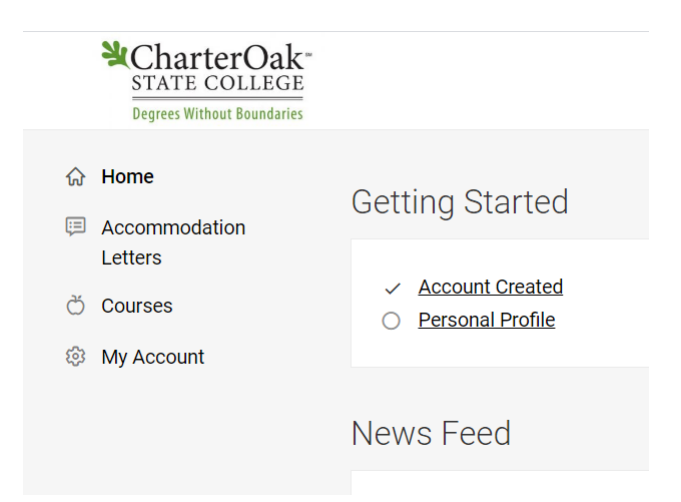

4. To add a student accommodation letter to your Accommodate profile, click "Letter of Accommodation Letter – Requested".

| Charte<br>STATE CC<br>Degrees Without                                | rOak-<br>DLLEGE<br>I Boundaries                                                                                           |
|----------------------------------------------------------------------|----------------------------------------------------------------------------------------------------|
| <ul> <li>☆ Home</li> <li>□ Accommodation</li> <li>Letters</li> </ul> | 2 Results                                                                                                    |
| č Courses<br>෯ My Account                                            | Letter of Accommodation REQUESTED<br>A00107-2020/Woody Toy<br>Biology 100 (BIOL111)<br>Sent on November 02, 2020, 9:08 pm |

5. This will open the student's electronic accommodation letter that was sent to your Charter Oak State College email account.

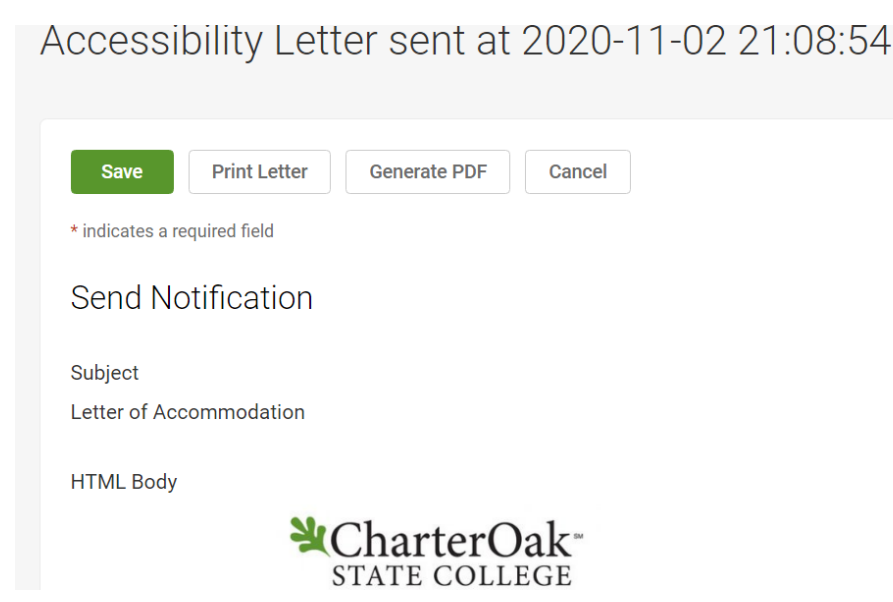

To have the letter added to your Accommodate site so that you can view all the students you have in your classes and their accommodations, scroll all the way to the bottom and type your name and select "Save". Bottom of Letter Sample:

| Email: scellis@charteroak.edu     |                  |              |        |  |
|-----------------------------------|------------------|--------------|--------|--|
| Phone: (860)                      | 515-3846         |              |        |  |
|                                   |                  |              |        |  |
| Sent/Submit                       | ted              |              |        |  |
| November 02                       | 2, 2020, 9:08 pm |              |        |  |
|                                   |                  |              |        |  |
| Recipient Sig                     | Inature          |              |        |  |
|                                   |                  |              |        |  |
| Please electronically sign below. |                  |              |        |  |
|                                   |                  |              |        |  |
| Your Sign                         | ature *          |              |        |  |
|                                   |                  |              |        |  |
|                                   |                  |              |        |  |
|                                   |                  |              |        |  |
|                                   |                  |              |        |  |
| Save                              | Print Letter     | Generate PDF | Cancel |  |
| ouro                              |                  | Contract Pl  | ounool |  |

6. This will add the student's letter to your Accommodate portal under "Accommodation Letters"

## **Courses:**

To view students in your courses, click on the "Courses" tab.

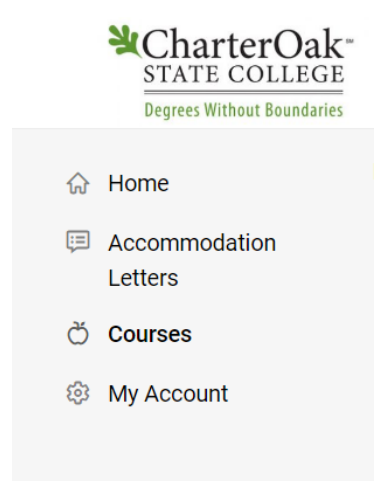

You will then be able to choose to see Course Details and Enrolled Students. Charter Oak State College will not be using the "Room Bookings" tab as that is for in person test proctoring.

| ᡬ | Home Re                  | turn to Course   Retur | n to list (Course) |               |
|---|--------------------------|------------------------|--------------------|---------------|
| Ţ | Accommodation<br>Letters | Biology 10             | 00 (BIOL111        | 1)            |
| Č | Courses                  |                        |                    |               |
| ŝ | My Account               | Course Details         | Enrolled Students  | Room Bookings |
|   |                          |                        |                    |               |

Click on the "Enrolled Students" tab to view all students in your course. You will be able to view all students with accommodations.

| STATE COLLEGE<br>Degrees Without Boundaries      |                                                                                                    |
|--------------------------------------------------|----------------------------------------------------------------------------------------------------|
| <ul><li>ᢙ Home</li><li>☐ Accommodation</li></ul> | Potatohead, Mr. (55555)<br>Accommodations: No Accommodations                                                                                                    |
| Letters<br>Č Courses<br>Ø My Account             | Toy, Bullseye (88888)<br>Accommodations: No Accommodations                                                                                                    |
|                                                  | <ul> <li>Toy, Woody (39099)</li> <li>Accommodations:</li> <li>OAlternate Formats</li> <li>O(1.5) Extended Time Test</li> <li>OExemplars</li> <li>OScreen Readers</li> </ul> |